## Utilisation de l'application en ligne Sentinel-Hub EO-Browser (Earth Observation-Browser)

| Rechercher une image                                                                                                    | Calculer une surface                                                                                                    | Créer une animation                                                                                                    |
|----------------------------------------------------------------------------------------------------|----------------------------------------------------------------------------------------------------|----------------------------------------------------------------------------------------------------|
| <ul> <li>Saisir le lieu dans la barre de recherche (bord supérieur droit)</li> <li>Sélectionner le satellite. L'icône permet d'accéder à des<br/>informations sur le satellite.</li> <li>Sélectionner un thème de travail : Monitoring Earth fron<br/>Space, urbain, incendies, volcans</li> <li>Pour certains satellites (Sentinel-2) il est possible de modifier<br/>la couverture nuageuse souhaitée.</li> <li>Fixer la période de recherche d'image (1 mois par défaut)</li> </ul>                                                                                                    | Choisir l'outil pour dessiner un<br>polygone sur la carte et afficher sa<br>taille.<br>Il est également possible de télécharger<br>un fichier KML / KMZ, GPX ou GEOJSON<br>pour créer une zone d'intérêt.                                                                                                    | Créer une animation timelapse de<br>l'emplacement affiché.<br>Choisir une plage de temps et<br>appuyer sur l'icône de recherche<br>Filtrer les images en fonction de<br>la couverture nuageuse en déplaçant<br>le curseur<br>Sélectionner les images                                                                                                    |
| - Après avoir lancé la recherche sélectionné une image en                                                                                                    | Mesurer les distances                                                                                                    | Prévisualiser le timelapse et                                                                                                    |
| fonction des caractéristiques proposées<br>- Après visualisation de l'image il est possible de mettre en<br>favoris le site de travail, puis de l'exporter. La gestion des<br>sites mis en favoris se fait dans l'onglet « Pins »                                                                                                    | Choisir l'outil pour mesurer des<br>distances sur la carte.<br>Chaque clic de souris crée un nouveau<br>point sur le chemin. La touche Echap<br>permet d'arrêter d'ajouter des points.                                                                                                    | <ul> <li>régler la vitesse (images par<br/>seconde)</li> <li>Télécharger le fichier timelapse au<br/>format .gif.</li> </ul>                                                                                                    |
| Visualiser une image Sentinel-2 : menu « visualisation »                                                                                                    | Calculer le NDVI d'un point d'intérêt                                                                                                    | Télécharger l'image                                                                                                    |
| <ul> <li>Choisir la combinaison de bandes spectrales pré-installées ou un indice personnalisées</li> <li>ou, dans a custom » sélectionner le mode « composite » (choisir les 3 bandes spectrales de travail) ou « index » (calculer un index) ou « Custom script » pour saisir un script.</li> <li>Modifier la date de prise d'image directement dans l'onglet de visualisation, sans revenir au panneau de résultats.</li> <li>Les images Sentinel-2 peuvent être affichées avec des corrections atmosphériques (niveau L2A) ou non (L1C)</li> <li>Chaque traitement possède une légende avec si nécessaire une échelle des couleurs</li> <li>Pour afficher des informations superposées sur la carte</li> </ul>                                                                                                    | Dans l'onglet visualiser, choisir l'indice<br>NDVI (Indice normalisé de végétation)<br>Cliquer sur l'icône Développer pour<br>afficher la légende<br>Créer un point d'intérêt ; puis avec<br>le même outil afficher les données<br>statistique<br>Régler la couverture nuageuse<br>Sélectionner la durée de la mesure de<br>l'indice | Outil pour télécharger une<br>image (gratuitement).<br>Dans l'onglet « Basic » saisir une<br>description.<br>Dans l'onglet « analytic » choisir le<br>format (jpg png), la résolution (tiff,<br>haute résolution) et le système de<br>coordonnées (projection).<br>Plusieurs couches peuvent être<br>sélectionnées et téléchargées sous<br>forme de fichier .zip. |
| Construction of the second second sec | d'humidité, NDWI (présence d'eau),                                                                                                    |                                                                                                    |